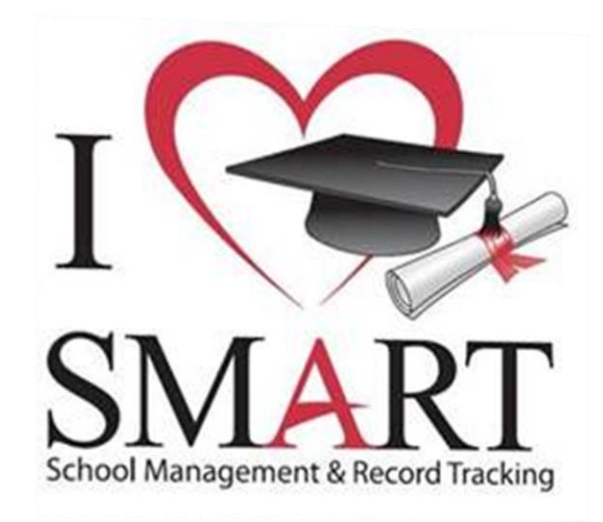

# Setup Daylight Savings on the S905 Time Clock

School Management & Record Tracking, Inc. (SMART) 7227 North 16th Street, Ste. 225 Phoenix, AZ 85020 480.744.0050 800.245.5230 602.841.2064 (Fax) www.onlinesmart.net Support@OnlineSMART.net

© School Management & Record Tracking, Inc. (SMART) Revision 2458002.5

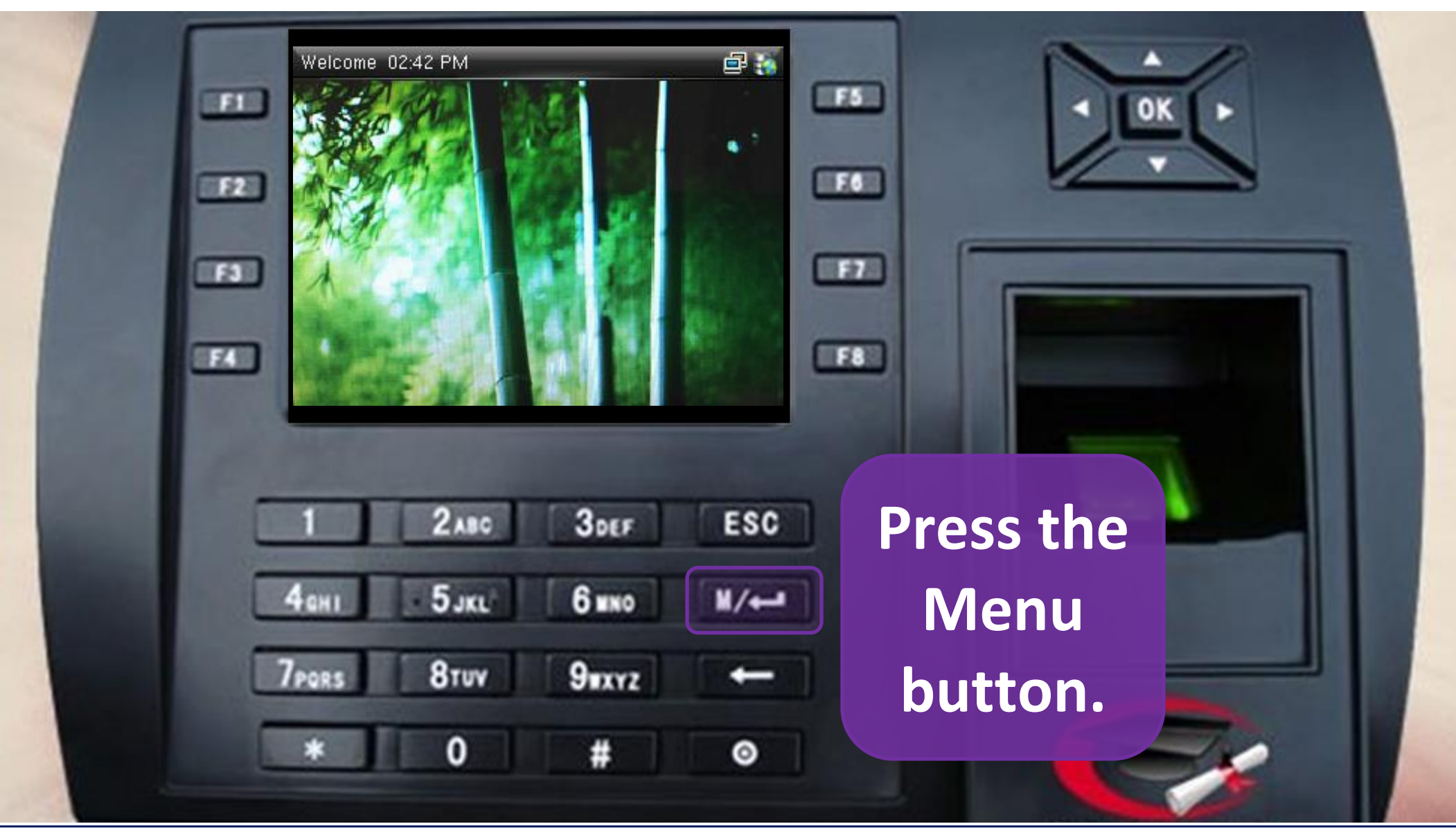

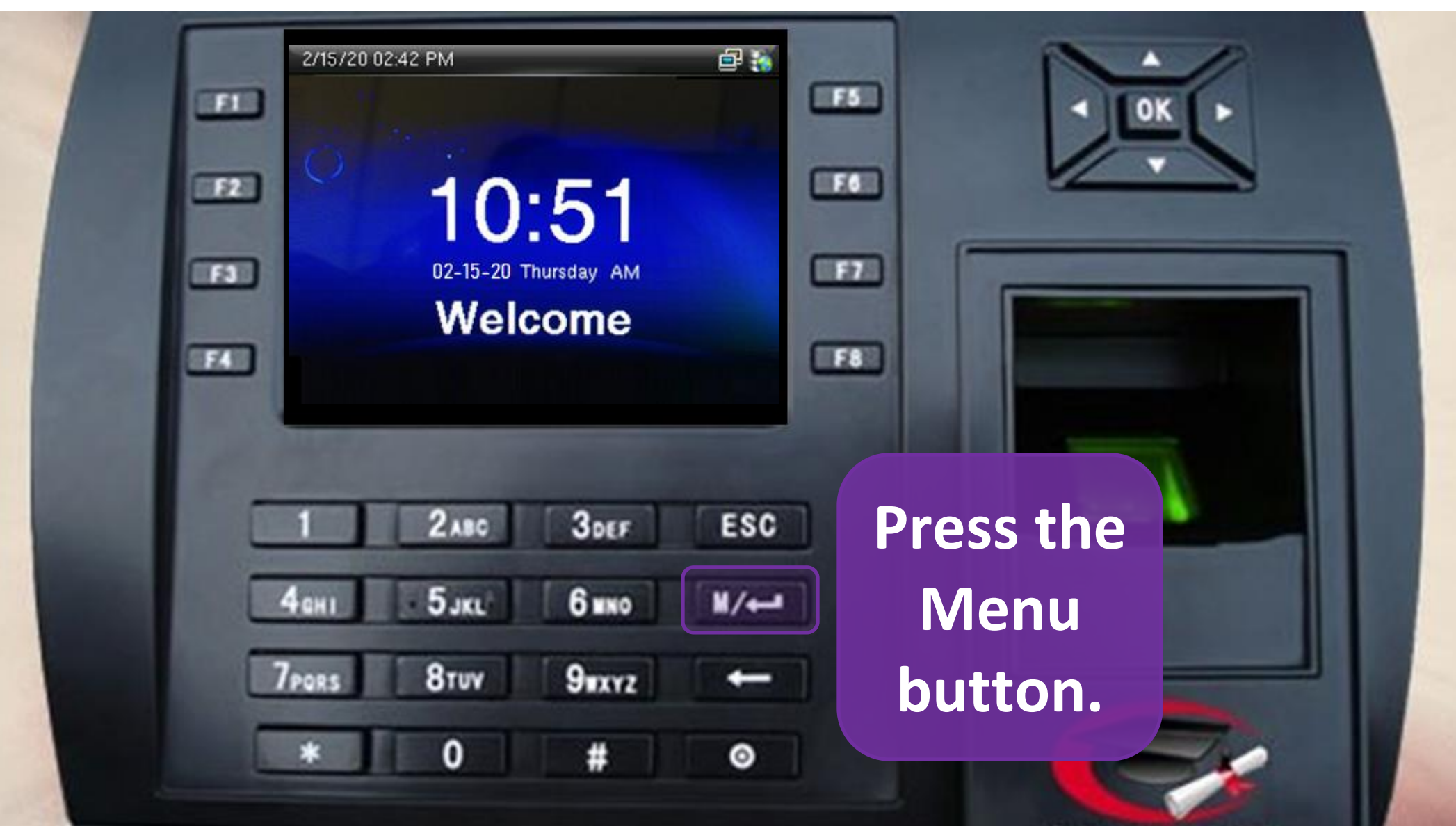

#### **DAYLIGHT SAVINGS ON THE S905**

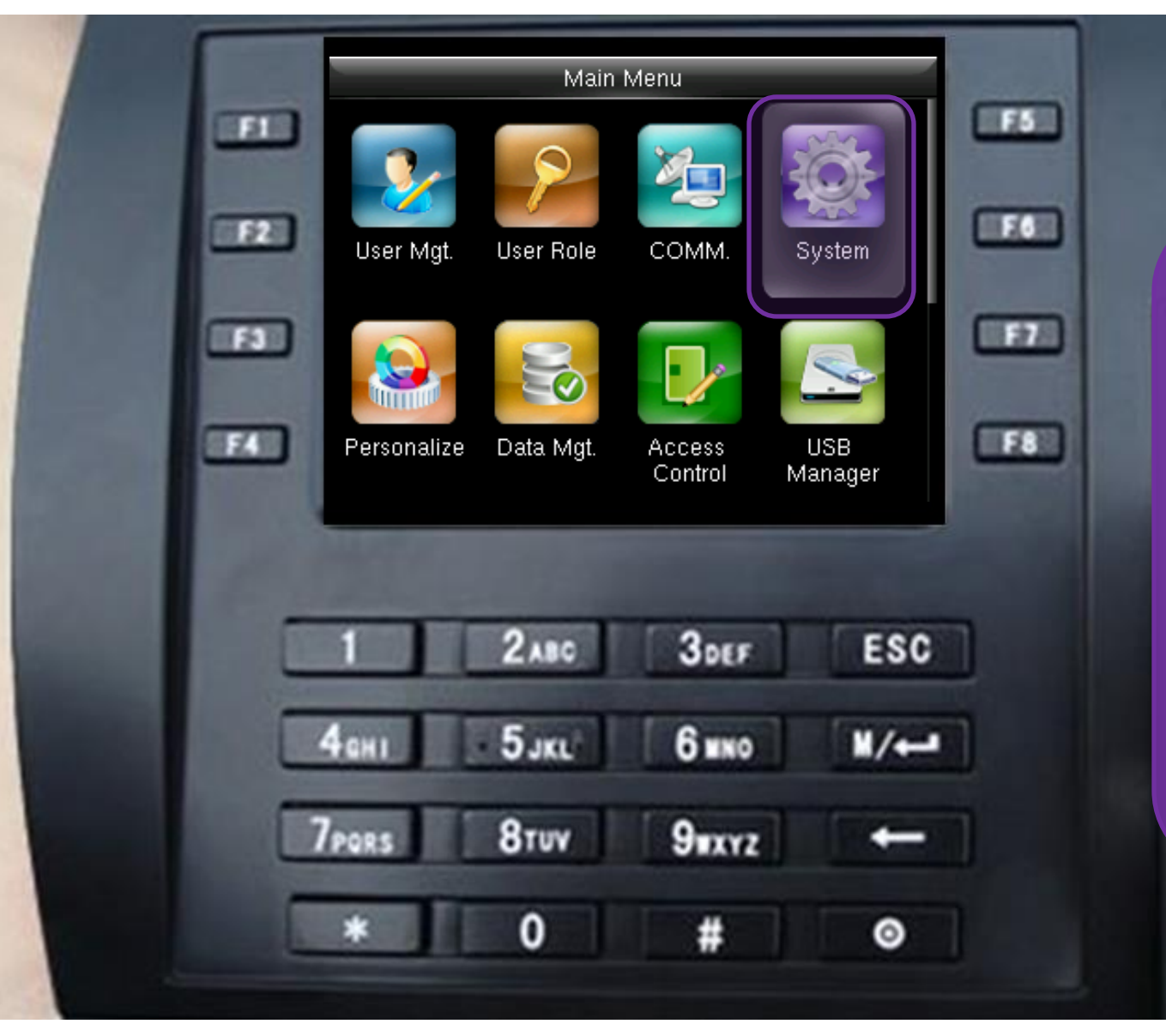

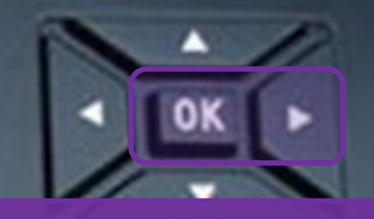

Scroll to the right and press the OK button to select "System"

#### **DAYLIGHT SAVINGS ON THE S905**

|     |                    | S                       | ystem                  |     |      |  |
|-----|--------------------|-------------------------|------------------------|-----|------|--|
| FI  |                    | Date Time               |                        |     | FS   |  |
|     | 2                  | Attendance              |                        |     | [10] |  |
|     |                    | Fingerprint             |                        |     |      |  |
| F3  | ) 🤕                | Reset                   |                        |     | E7   |  |
|     |                    | USB Upgrade             |                        |     |      |  |
| -14 |                    |                         |                        |     | LF8  |  |
|     | -                  |                         |                        |     |      |  |
|     |                    |                         |                        |     |      |  |
|     | -                  |                         |                        | -   |      |  |
|     | 1                  | 2.00                    | 3DEF                   | ESC | ]    |  |
|     | 1<br>4ент          | 2лео<br>5 јкс           | Зоег<br>6 ино          | ESC |      |  |
|     | 1<br>4ahi<br>7pars | 2 лес<br>5 јкц<br>8 тич | Зоег<br>6 ино<br>9ихуг | ESC |      |  |

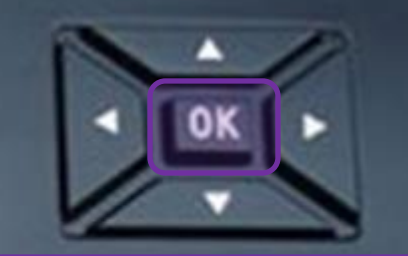

## Press OK to choose "Date Time".

|   | Date Tir             | ne          | Callers. |                  |
|---|----------------------|-------------|----------|------------------|
| - | Set Date             | 11/03/17    | F5       | < OK >           |
|   | Set Time             | 11:59:04 AM |          |                  |
|   | 24-Hour Time         | OFF         |          |                  |
| F | Date Format          | MM/DD/YY    | F7       | Scroll down to   |
| - | Daylight Saving Time | OFF         |          |                  |
|   |                      |             |          | select "Daylight |
|   |                      |             |          | Saving Time".    |
|   | 1 2.480              | 3DEF ESC    |          |                  |
|   | 4ант 5 јкс           | 6 NNO M/+   | 1        |                  |
| 0 | 7pors 8tuy           | 9#XYZ ←     |          |                  |
|   | * 0                  | 4           |          |                  |

|     | Date Ti<br>Set Date                       | me<br>11/03/17 |      |                  |
|-----|-------------------------------------------|----------------|------|------------------|
|     | Set Time                                  | 11:59:04 AM    | (FA) |                  |
|     | 24-Hour Time                              | OFF            |      |                  |
| -13 | Date Format                               | MM/DD/YY       | 17   | Press OK to turn |
|     | Daylight Saving Time Daylight Saving Mode | By week/day    | FB   | on "Daylight     |
|     |                                           |                |      | Saving Time".    |
|     | 1 2.00                                    | 3DEF ESC       |      |                  |
|     | 4ант 5 экс                                | 6 mmo M/+      |      |                  |
|     | 7 <sub>Pors</sub> 8 <sub>Tuv</sub>        | 9exyz ←        |      |                  |
|     | * 0                                       | # ⊙            |      |                  |

|    | Date T               | ime         |           | N-0              |
|----|----------------------|-------------|-----------|------------------|
|    | Set Date             | 11/03/17    | <b>F5</b> | < OK >           |
|    | Set Time             | 11:59:04 AM |           |                  |
|    | 24-Hour Time         | OFF         | -         |                  |
| F3 | Date Format          | MM/DD/YY    | -17       | Scroll down and  |
| 74 | Daylight Saving Mode | By week/day | F8        | press OK to edit |
|    |                      |             |           | "Daylight Saving |
| 1  | 1 2.80               | 3DEF ESC    | ]         | Mode".           |
|    | 4ант 5 экс           | 6 mno M/-   |           |                  |
| 0  | 7PORS 8TUV           | 9∎xvz ←     |           |                  |
|    | * 0                  | # ©         |           |                  |
|    |                      |             |           |                  |

| F1       | Daylight a                    | Saving Mode    |     | F5 |                             |
|----------|-------------------------------|----------------|-----|----|-----------------------------|
| F3<br>F4 |                               |                |     | F8 | Select "By<br>week/day" and |
|          | 1 2лес<br>4ант 5 јкц          | 3DEF<br>6 NINO | ESC |    | press OK.                   |
|          | 7 <sub>PQRS</sub> 8тич<br>* О | 9wxvz<br>#     | •   |    |                             |

|                  |    | te Time<br>11:59:04 AM | Da<br>Set Time       | -  |
|------------------|----|------------------------|----------------------|----|
|                  | F  | OFF                    | 24-Hour Time         | 7  |
|                  |    | MM/DD/YY               | Date Format          |    |
| Scroll down and  | FT |                        | Daylight Saving Time | F3 |
| press OK to edit | F8 | By week/day            | Daylight Saving Mode | 7  |
| "Davlight Saving |    |                        | Dayngin Caring Colap |    |
| Setup".          | 7  | 0 - 1 - 500            |                      |    |
|                  |    | JDEF ESC               | I ZANG               |    |
|                  |    | 6 жно м/+              | 4anı 5jki            | -  |
|                  |    | 9#XYZ +-               | 7pors 8tuv           |    |
|                  |    | # 0                    | * 0                  |    |
|                  |    |                        |                      |    |

| <b>F1</b> | Daylight Saving Setup       Start Month     3       Start Week     2 |                             |
|-----------|----------------------------------------------------------------------|-----------------------------|
| F1        | Start DaySundayStart Time2:00 AMEnd Month11End Week1                 | Press OK on<br>Start Month. |
|           | 1 2лю Зоег ESC<br>4ант Бакс било М/н-                                |                             |
|           | Pors 8τυν 9πxrz ←<br>* 0 # ©                                         |                             |

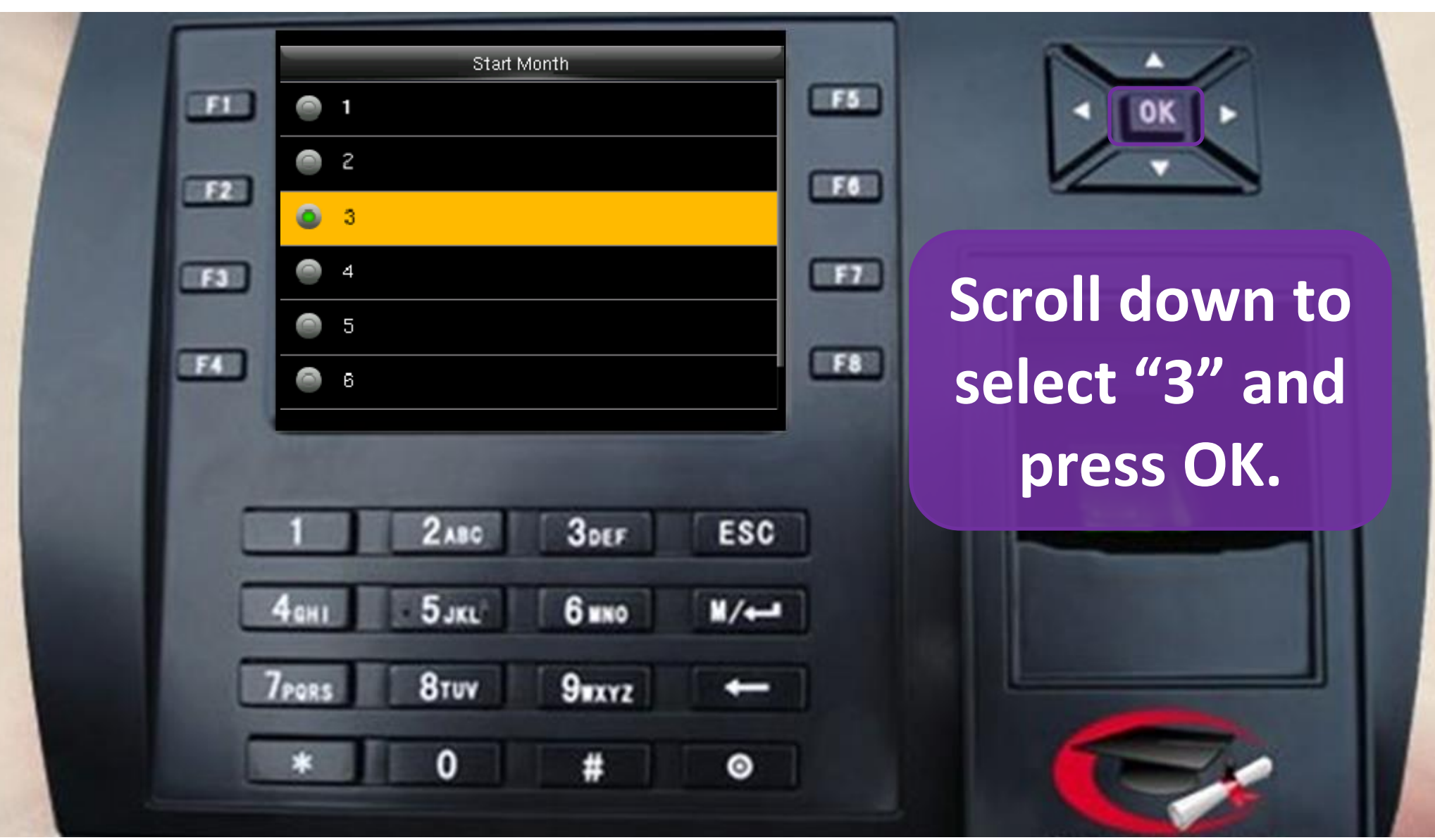

**DAYLIGHT SAVINGS ON THE S905** 

| -   | Daylight Saving Setup |         | [FS] |
|-----|-----------------------|---------|------|
|     | Start Month           | 3       | _    |
| 12  | Start Week            | 2       | 76   |
|     | Start Day             | Sunday  |      |
| -11 | Start Time            | 2:00 AM | ET.  |
| _   | End Month             | 11      |      |
|     | End Week              | 1       |      |
|     |                       |         |      |
|     |                       |         |      |
|     | 1 2ABC 3DEF           | ESC     |      |
| -   | 4-m 5-m               | 1/      |      |
|     | That South            |         |      |
|     | 7PORS 8TUV 9WXYZ      | +       |      |
|     |                       |         |      |
|     |                       | 0       |      |

In a similar

manner,

make sure

"Start Week"

is set to "2".

|     | Daylight Saving Setup<br>Start Month 3 |                |
|-----|----------------------------------------|----------------|
|     | Start Week 2                           |                |
|     | Start Day Sunday                       |                |
| -11 | Start Time 2:00 AM                     | Make sure      |
|     | End Month 11                           |                |
|     | End Week 1                             | "Start Day" is |
| 1   |                                        | set to         |
|     | 1 2ABO 3DEF ESC                        | "Sunday".      |
|     | 4anı 5jkl 6wno M/←                     |                |
|     | 7Pors Stuv 9exyz -                     |                |
|     | * 0 # 0                                |                |

|     | Daylight Saving Setup 3                    | I OK         |
|-----|--------------------------------------------|--------------|
| _   | Start Week 2                               |              |
| 12  | Start Day Sunday                           |              |
| -11 | Start Time 2:00 AM                         | Make sure    |
|     | End Month 11                               |              |
|     | End Week 1                                 | "Start lime" |
|     |                                            | is set to    |
| C   | 1 2ABO 3DEF ESC                            | "2:00 AM".   |
| C   | 4anı 5jkl 6wno ₩/+-                        |              |
| C   | 7 <sub>Pors</sub> 8 <sub>tuv</sub> 9∎xyz ← |              |
|     | * 0 # 0                                    |              |

|    | Daylight Saving Setup 3 |            |
|----|-------------------------|------------|
|    | Start Week 2            |            |
|    | Start Day Sunday        |            |
| F3 | Start Time 2:00 AM      | Mako suro  |
|    | End Month 11            | wake sure  |
| F4 | End Week 1              | "End Month |
|    |                         | is set to  |
| C  | 1 2ABO 3DEF ESC         | "11".      |
|    | 4ант 5 јакт 6 жно м/ни  |            |
| 1  | Pors Stuv 9axyz +-      |            |
|    | * 0 # 0                 |            |

|    | Daylight Saving Setup      |                |
|----|----------------------------|----------------|
|    | Start Week 2               |                |
| F2 | Start Day Sunday           |                |
|    | Start Time 2:00 AM         | Make sure      |
|    | End Month 11<br>End Week 1 | "End Week"     |
|    |                            | is set to "1". |
|    | 1 2ABO 3DEF ESC            |                |
|    | 4eHI - 5JKL 6 WNO M/+-     |                |
|    | 7pors Stuv 9exyz -         |                |
| 1  | * 0 # 💿                    |                |

| <br>Daylight Saving Setup<br>Start Day Sunday<br>Start Time 2:00 AM | F5<br>F6 |                           |
|---------------------------------------------------------------------|----------|---------------------------|
| <br>End Week 1<br>End Day Sunday<br>End Time 2:00 AM                | F7<br>F8 | Make sure<br>"End Day" is |
| 1 2ABO 3DEF ESC                                                     | ]        | set to<br>"Sunday".       |
| 4ант 5 JKL 6 жно м/н<br>7pors 8тич 9жхчz ←<br>* 0 # ©               |          |                           |

|      | Daylight Saving Setup<br>Start Day | Sunday   |              |
|------|------------------------------------|----------|--------------|
| - 72 | Start Time<br>End Month            | 2:00 AM  |              |
|      | End Week<br>End Day                | 1 Sunday | Make sure    |
|      | End Time                           | 2:00 AM  | "End Time"   |
|      | 1 2.00 2.00                        | 500      | is set to    |
|      | 4am 5jkl 6mm                       | E30      | "2:00 AIVI". |
| 0    | 7PORS 8TUY 9WXYZ                   |          |              |
|      | * 0 #                              | 0        |              |

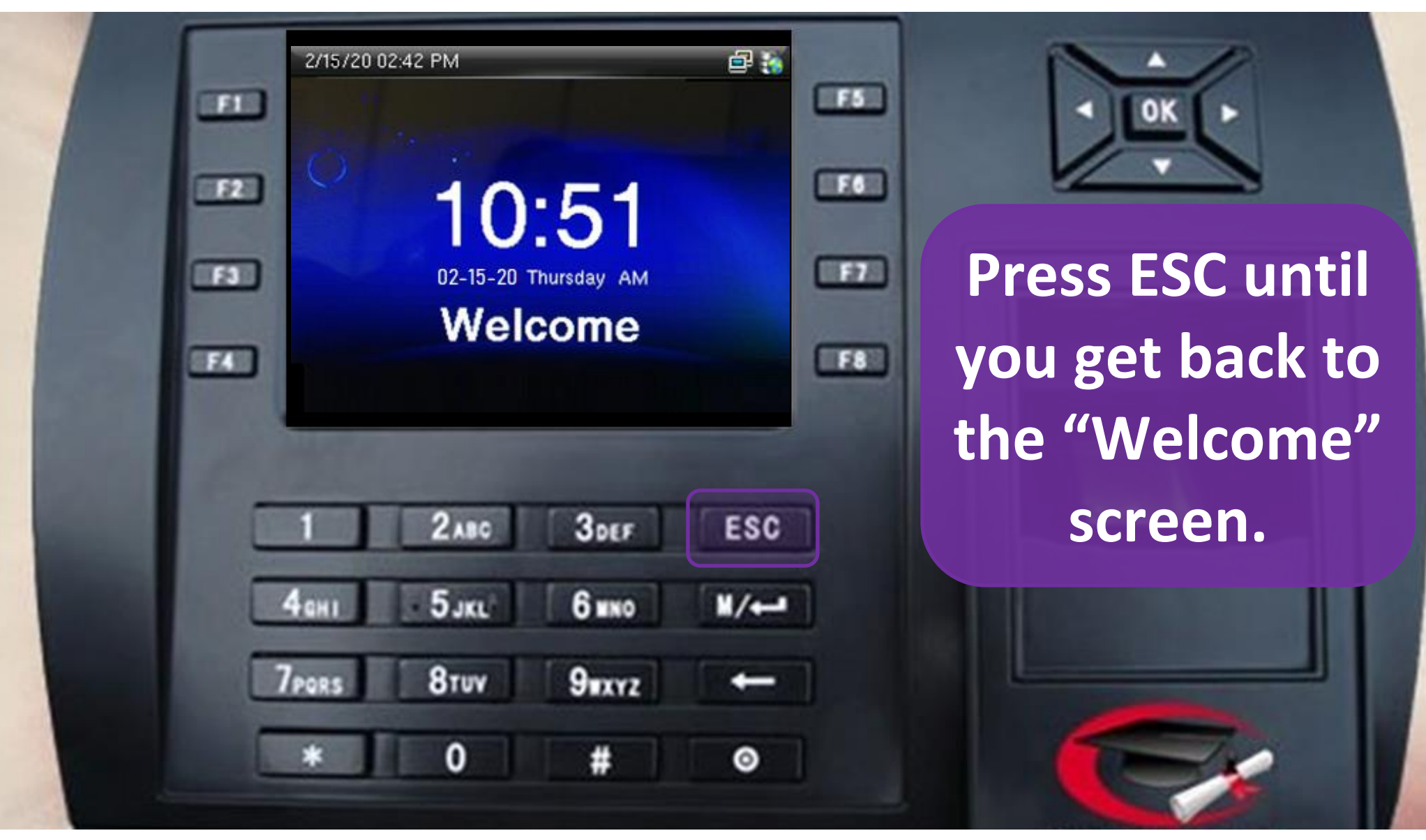

**DAYLIGHT SAVINGS ON THE S905** 

You have now setup Daylight Savings on your time clock! Thank you for following along! Questions? Please contact us at: Support@OnlineSMART.net Or give us a call at: 480-744-0050 Option 1 or 800-245-5230 Option 1